## スマートフォンのワンタイムパスワードアプリ設定手順

スマートフォンをご利用の場合は「ワンタイムパスワード」の設定が必須となります。 本手順に従い、アプリのダウンロードと設定を行って下さい。

受付案内メールを送信しますのでドメイン設定をされているお客様は、 下記ドメインの受信設定をお願いします。

[webcenter.anser.or.jp] / [otp-auth.net]

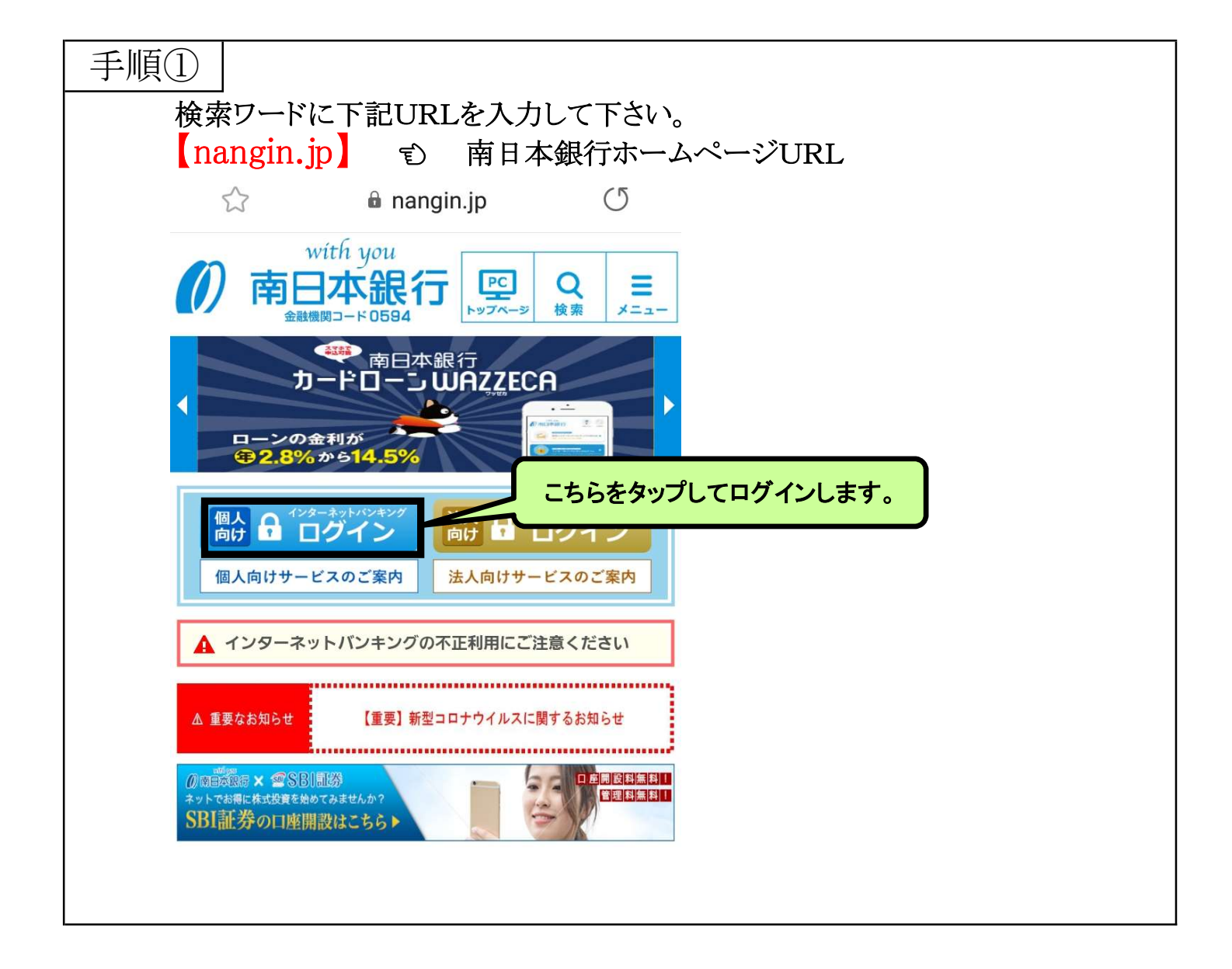

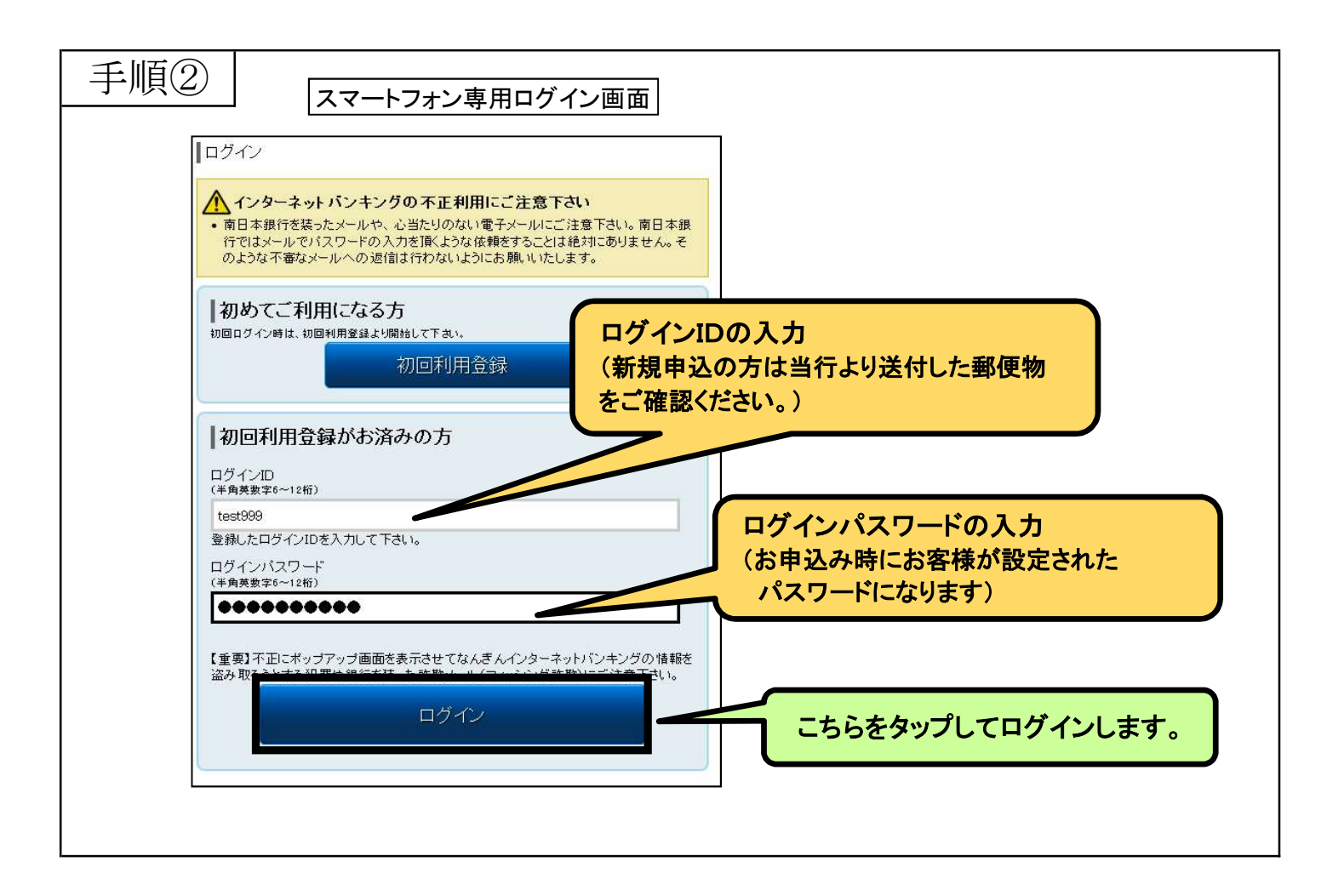

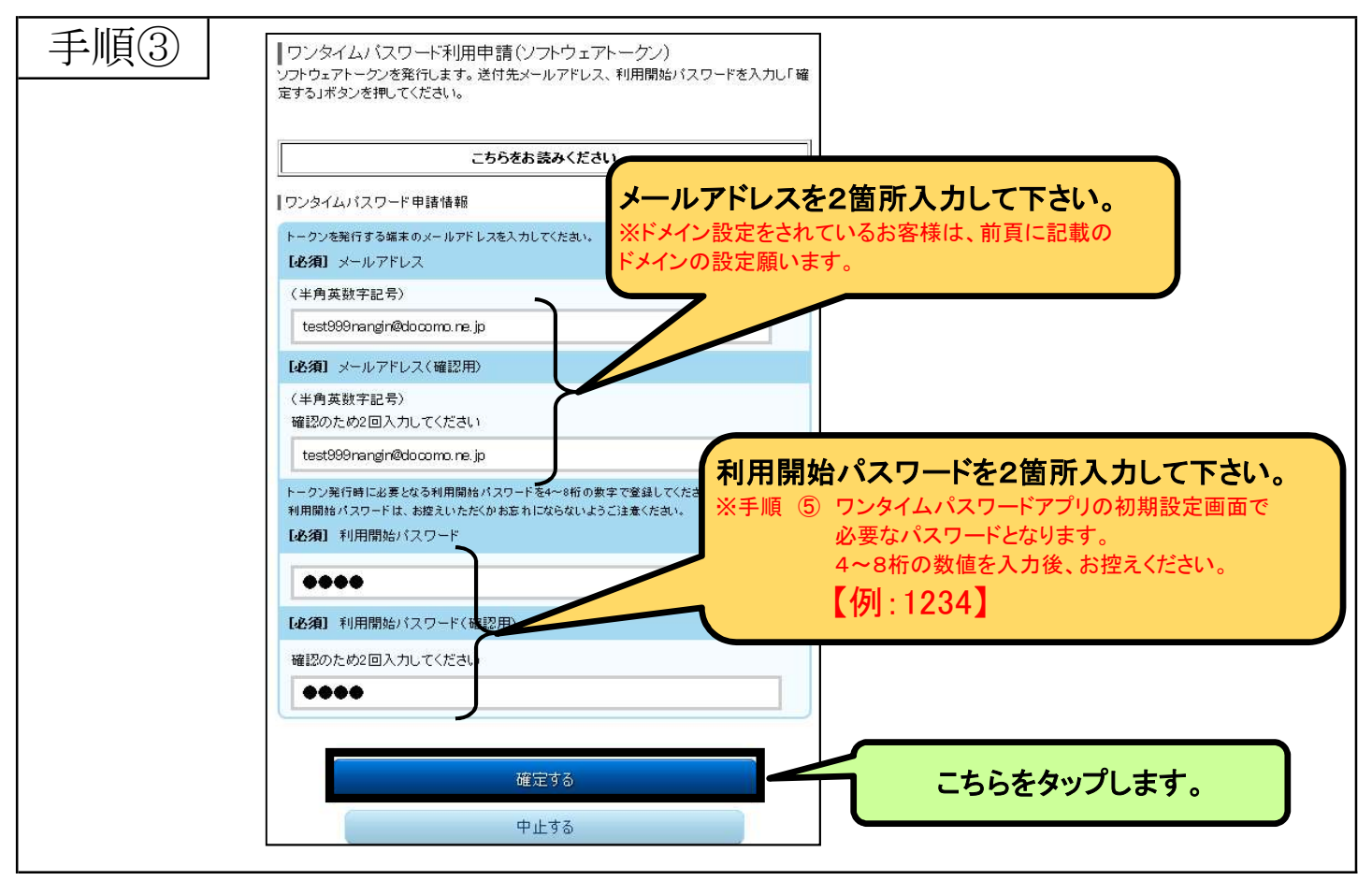

2 / 6 ページ

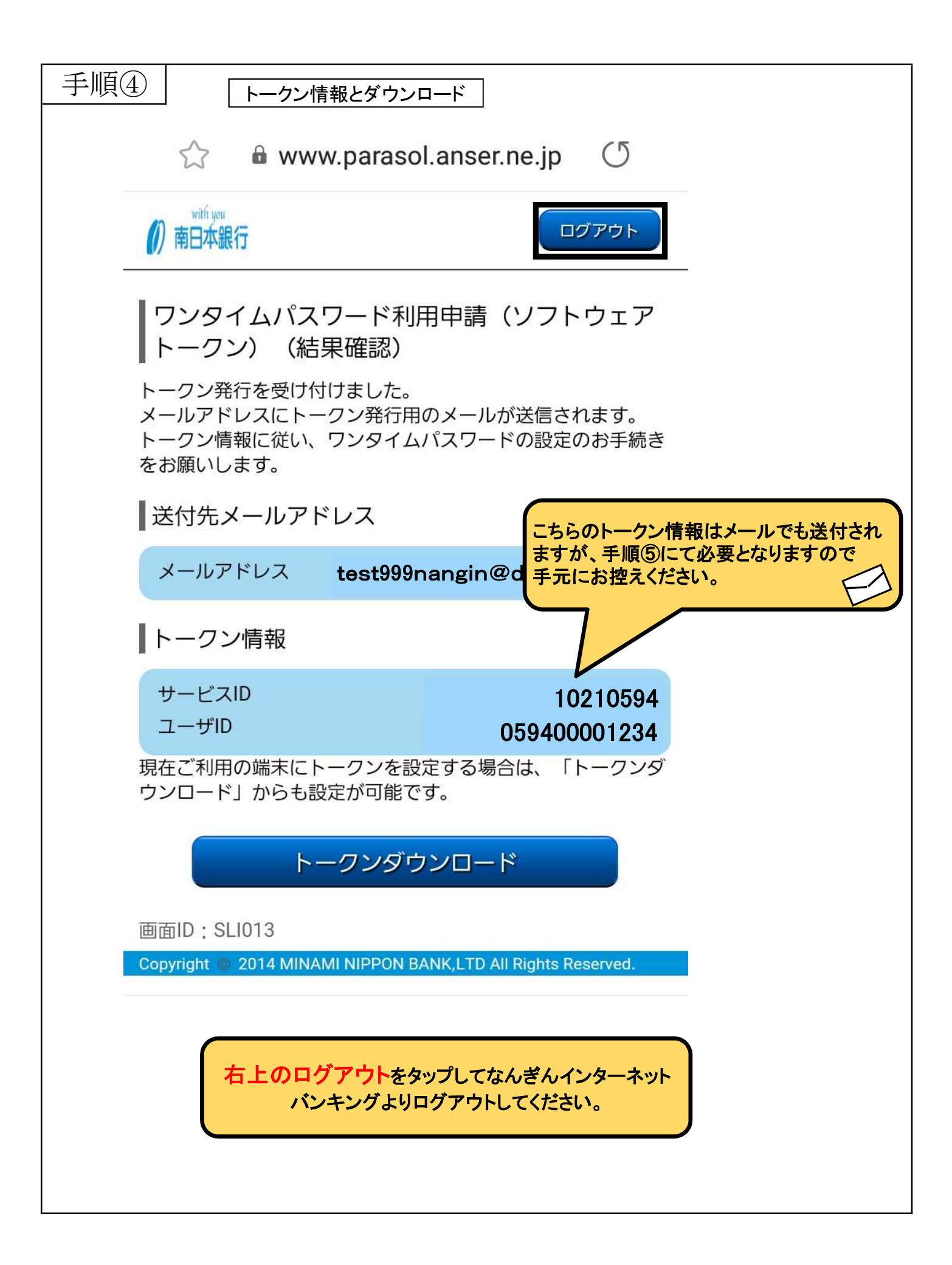

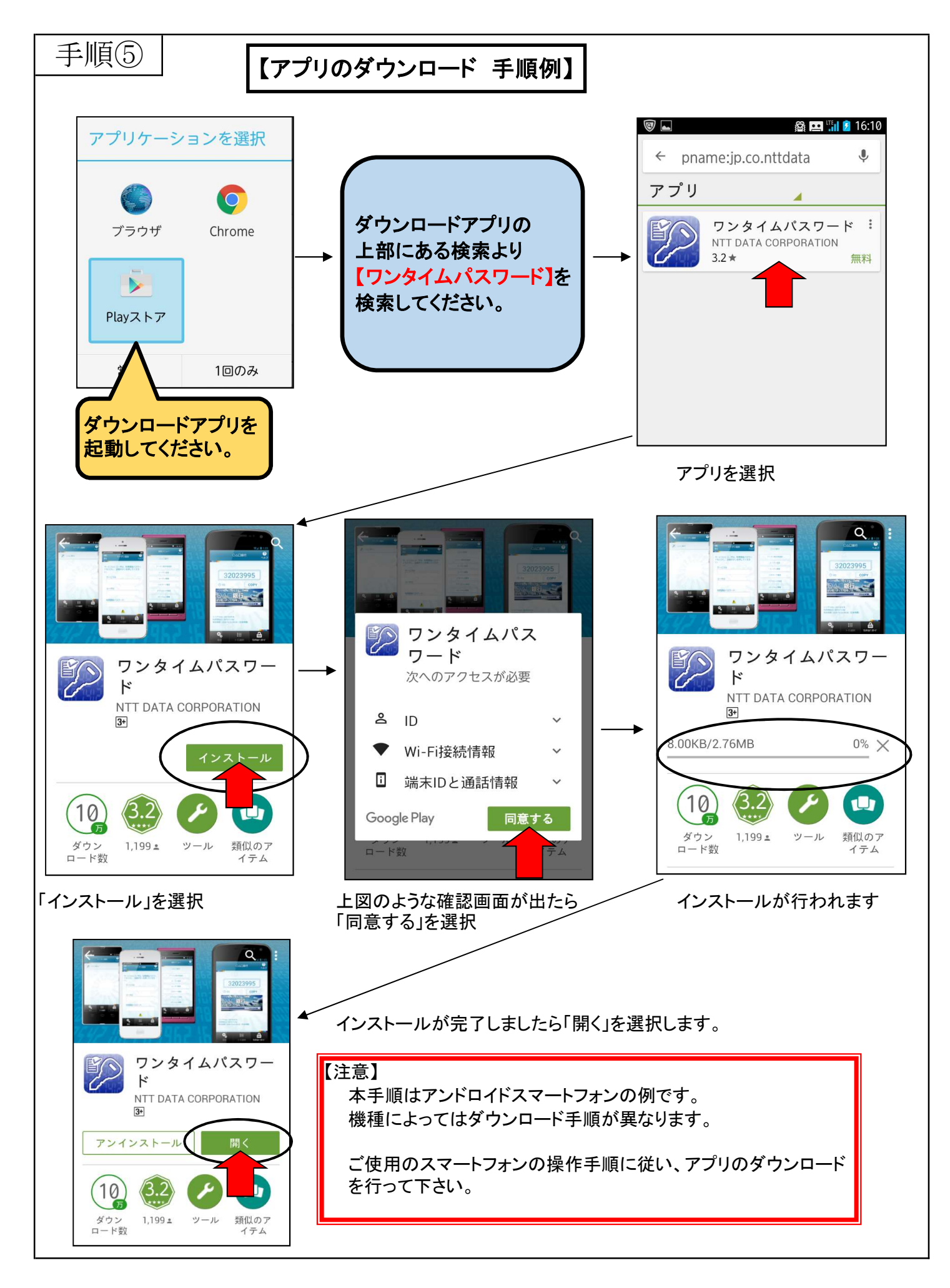

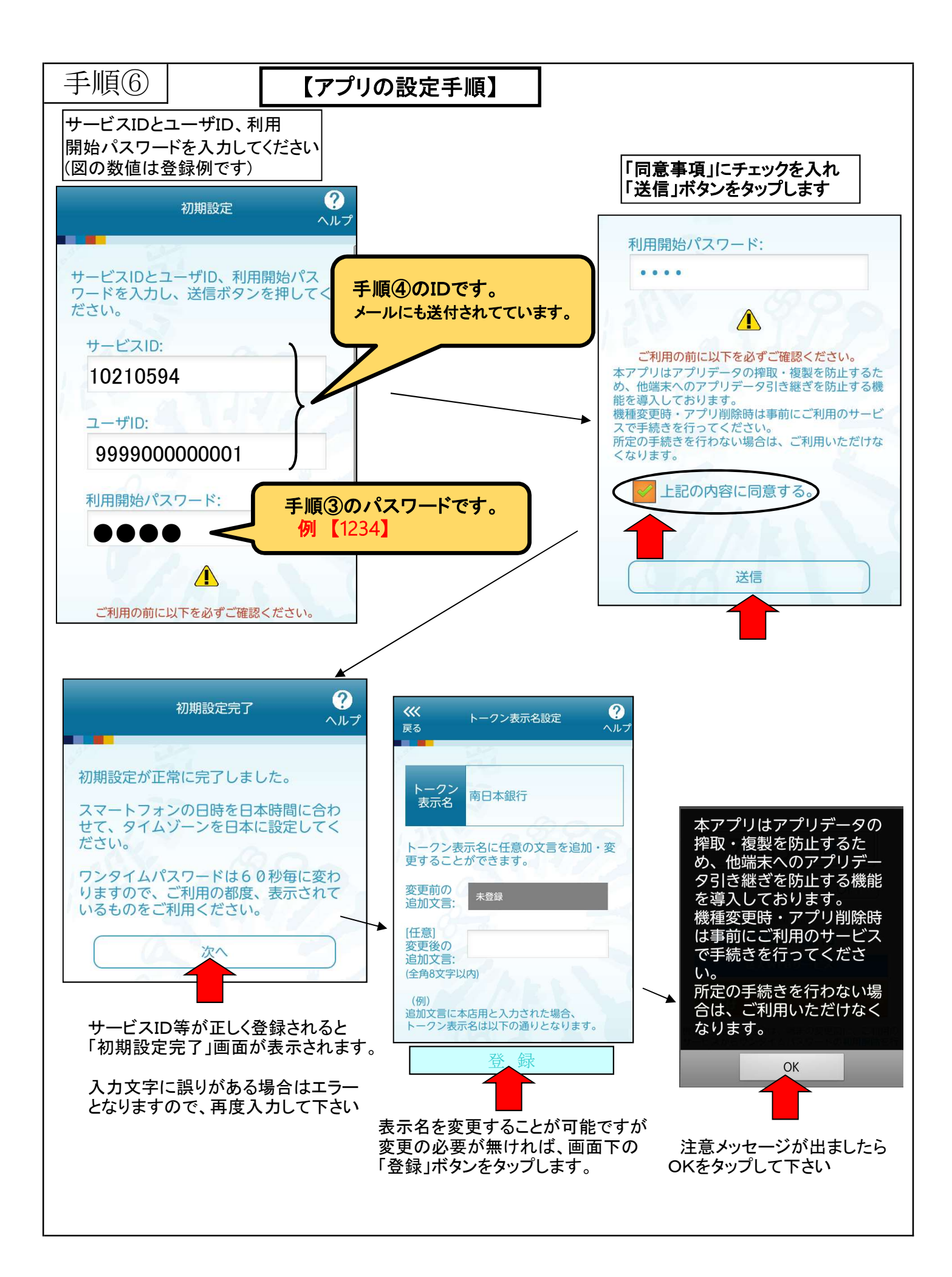

## 5 / 6 ページ

| 手順⑦    「「                                                                                                    | リグイン手順】                                                                                                    | PA                                                                |
|----------------------------------------------------------------------------------------------------|----------------------------------------------------------------------------------------------------|-------------------------------------------------------------------|
| すい頂()       ()         商日本銀行       ?         のパブ       ?         ()       21         ()       21         ()       ()         ()       ()         ()       ()         ()       ()         ()       ()         ()       ()         ()       ()         ()       ()         ()       ()         ()       ()         ()       ()         ()       ()         ()       ()         ()       ()         ()       ()         ()       ()         ()       ()         ()       ()         ()       ()         ()       ()         ()       ()         ()       ()         ()       ()         ()       ()         ()       ()         ()       ()         ()       ()         ()       ()         ()       ()         ()       ()         ()       ()         ()       () | ログイン手順)<br>ログイン手順)<br>・ アクーネットバンキングの不正利用にご注意下さい。 南日本銀行を築ったメールや、 ら当たりのない電子メールにご注意下さい。 南日本銀行を築ったメールや、 ら当たりのない電子メールにご注意下さい。 南日本銀行を築ったメールへの 逆信は行わないように お願いたします。<br>・ 初回利用 全線がお 済みの方 ログイン P (半発素型キー12倍) せed500<br>登場したログイン D とする | レンタイムPW<br>通常のログインは上図の<br>アイコンの選択により<br>ワンタイムパスワードの<br>画面が表示されます。 |
| <ul> <li>シリアルMoz</li> <li>利用開始日</li> <li>設定完了するとこのように</li> <li>表示されます。</li> <li>中央のログインをタップします</li> </ul>                                                                                                    | ワンタイムバスワード<br>(自動で入力されます)<br>(重要]不迅にポップアップ画面を表示させてなんぎんインターネットパン4<br>盗み取ろうとする犯罪や銀行を基った詐欺メール(フィッシング詐欺)にご<br>ログイン<br>・                                                                                                    | 」<br>らをタップしてログインします。                                              |

| 手順 <u>⑧</u><br>ログイン画面                                                                                          | 左図がログインされた状態です。                                       |
|----------------------------------------------------------------------------------------------------|-------------------------------------------------------|
| ■<br>■<br>■<br>の<br>市日本銀行<br>銀行 太郎 様 いつもご利用ありがとうございます。                                                         | <u>くご利用上の注意&gt;</u><br>• 兩面操作を屋す場合は端末上の               |
| 登録メールアドレス<br>data_taro12345678901234567890data_taro1234567890123456€XXXX.com<br>前回ログイン日時.2012年01月20日 19時40分10秒 | 「戻るボタン」操作はしないで下さい。                                    |
| ▶ What's New 各種お取引 各種お取引ボタンを押して下さい。                                                                            |                                                       |
| 残高照会 入出金明細照会<br>振込 振替                                                                                          | 注)【機種を変更する場合】                                         |
| ワンタイムパスワード申請                                                                                                   | スマートフォンの機種変更される<br>場合は、必ず「ワンタイムパスワード<br>利用解除」を行って下さい。 |
| 77<br>5#                                                                                                    | トップ画面の「ワンタイムパスワード<br>申請」メニューより解除が行えます。                |
| スマートフォンの機種変更をされる場合は、<br>こちらのメニューから「利用解除」を行ってください。                                                              |                                                       |
|                                                                                                    |                                                       |

6 / 6 ページ